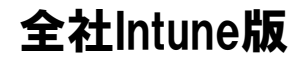

# 空営様iPad向け Intune導入手順書

※ ダイキンメール等、社内システムの利用には、以下初期設定が必要です

IT推進部 DKI 基盤運用部

#### セキュリティ対策ソフトの導入

全社統一セキュリティ設定の適用には Microsoft社のセキュリティソフト「Intune」を利用します。

「Intuneポータルサイト」アプリを開き、利用者様がサインインを行うことで、 セキュリティ設定が適用されます。

またサインインすることで、 メールやスケジュール等の、Office365の機能が利用可能になります。 ※メールについてはVPN接続不要となります。iPadのメールアプリを起動して利用してください。(OWAアプリではなくメールアプルを今後利用します) ※社内イントラを経由する通信については、従来どおり VPNのON設定が必要です。

サインイン(初期設定)を行わないと、Office365向けのサービスがご利用になれません。 手順を紹介しますので、利用者様自身でサインインを行ってください。

#### サインイン後の作業について(所要時間:約3分)

サインイン後は、画面の指示に従い 基本的には画面右上の「次へ」「完了」等を タップするだけで、自動で設定が進みます。

設定を途中でキャンセルしてしまった場合は 最初からやり直してください。

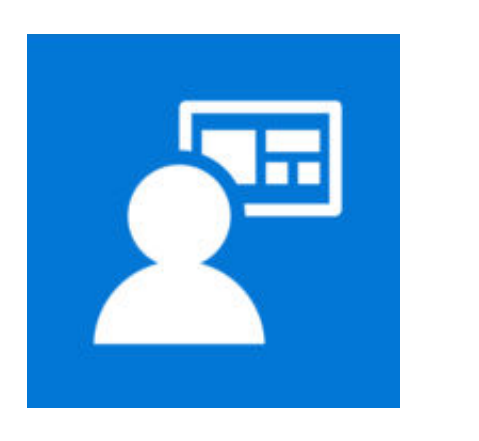

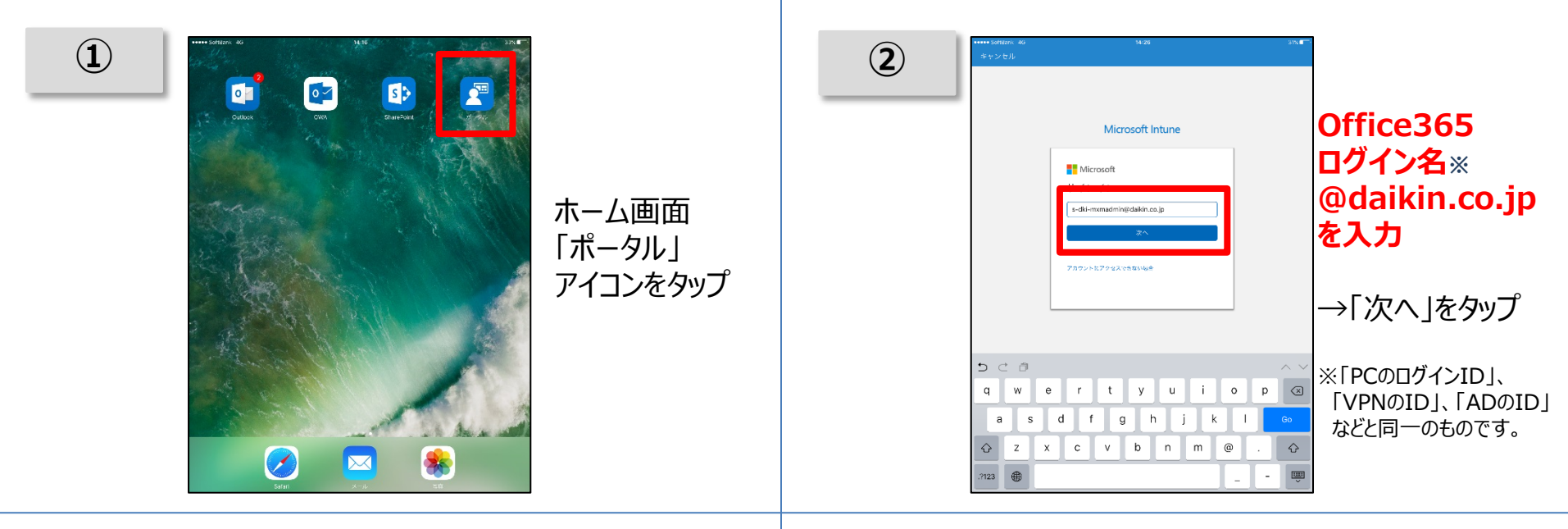

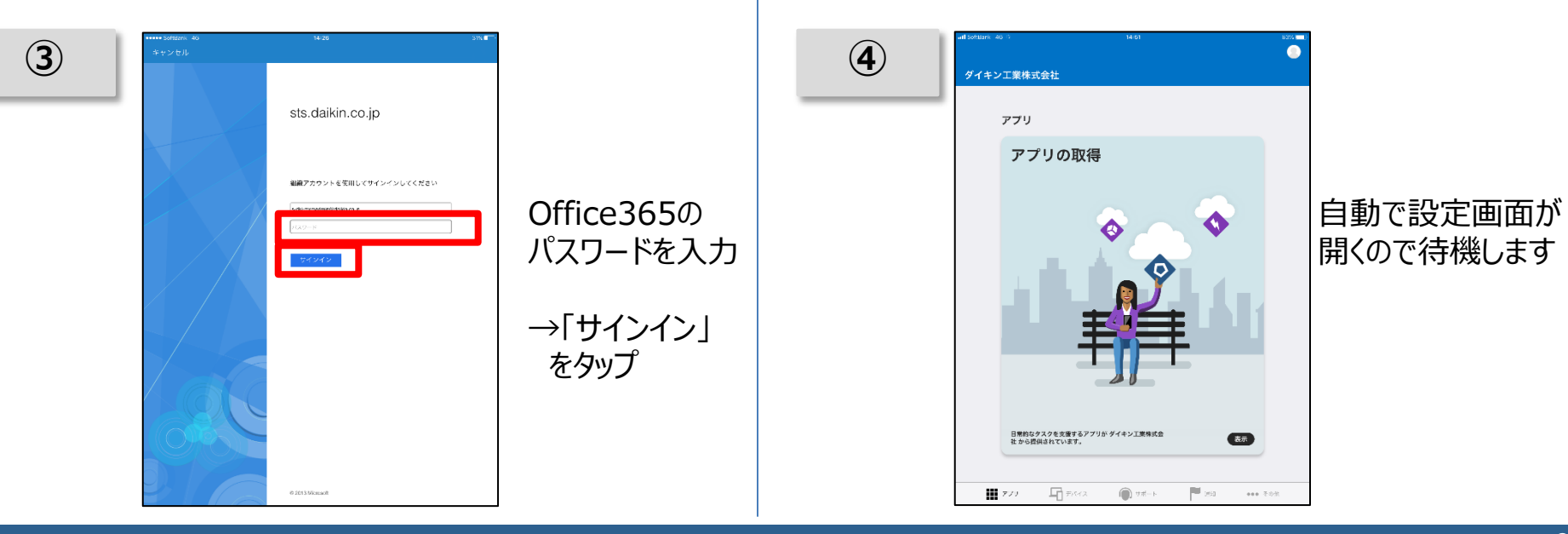

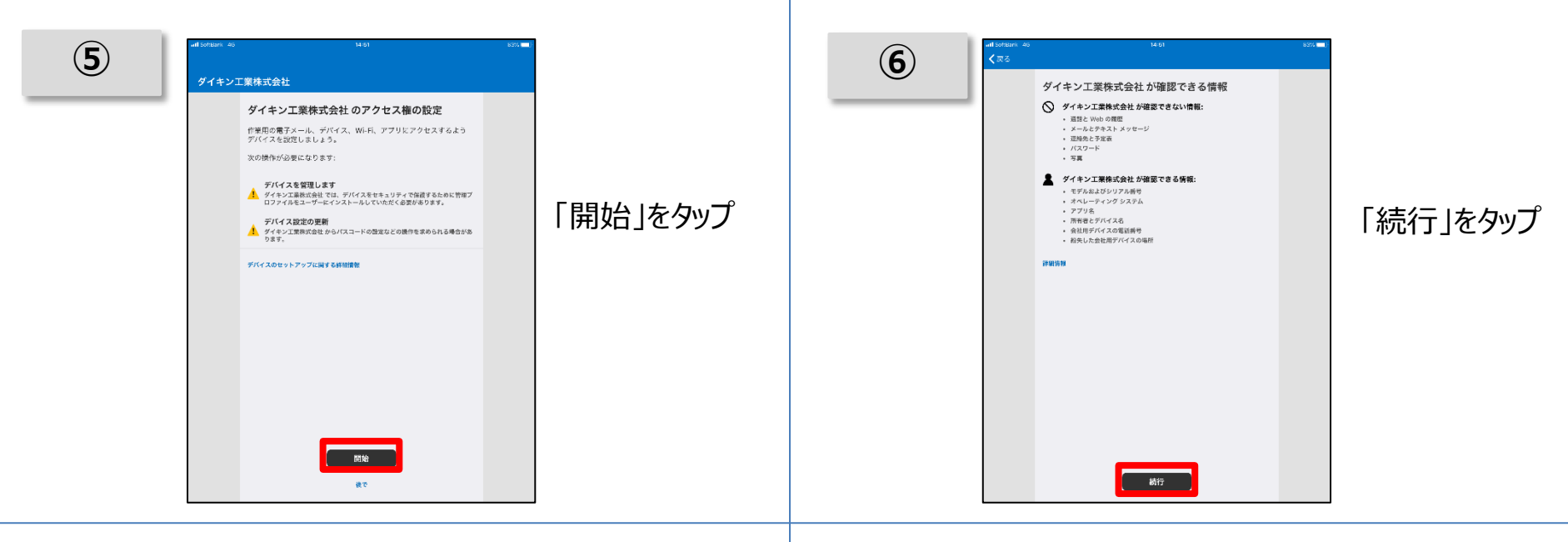

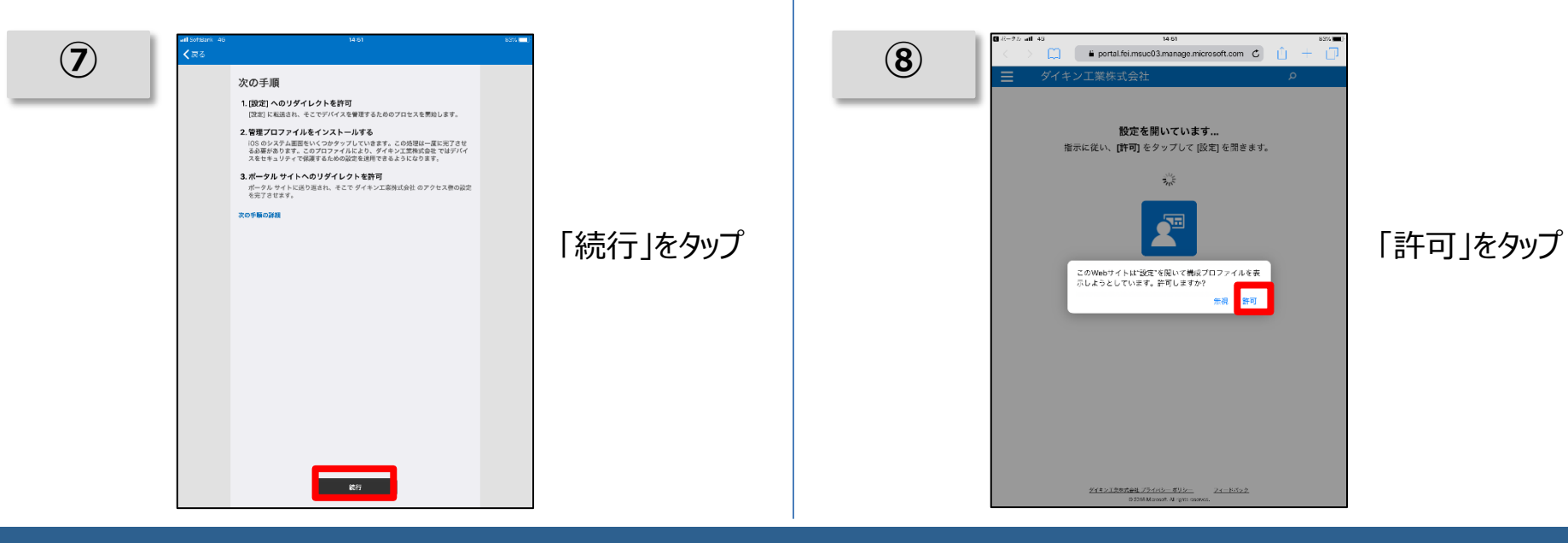

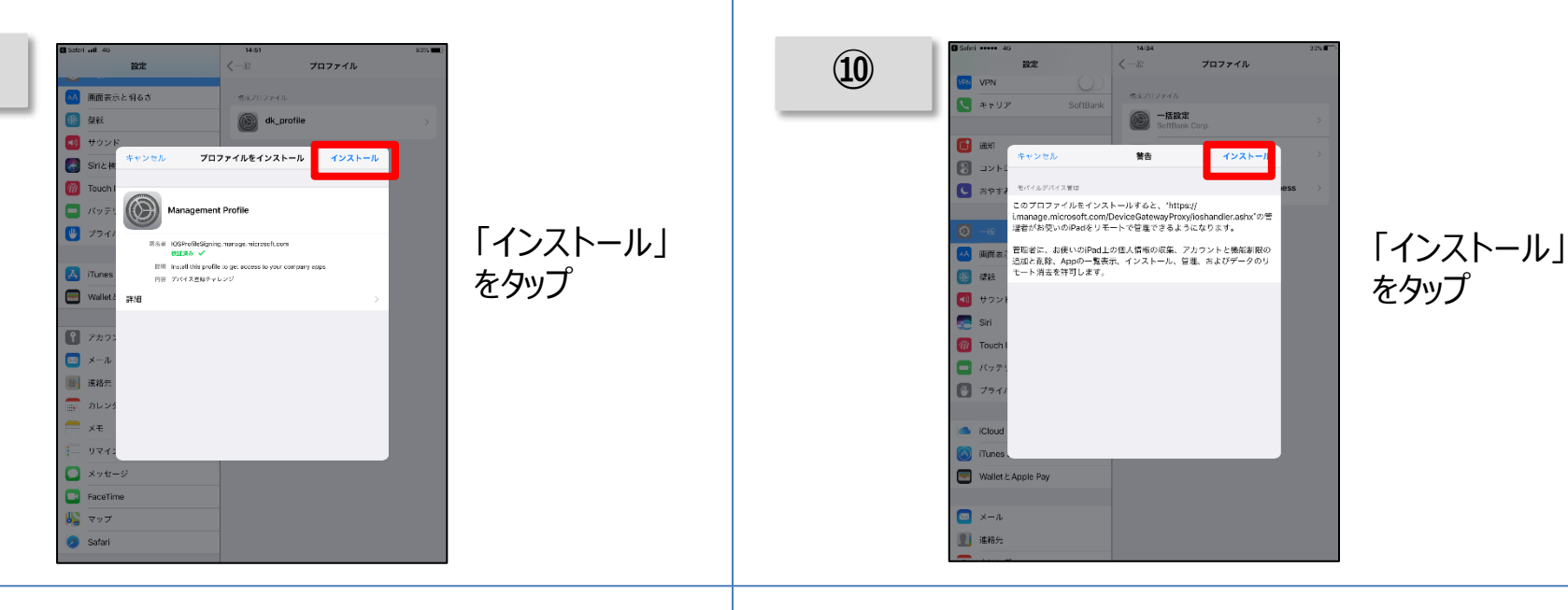

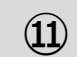

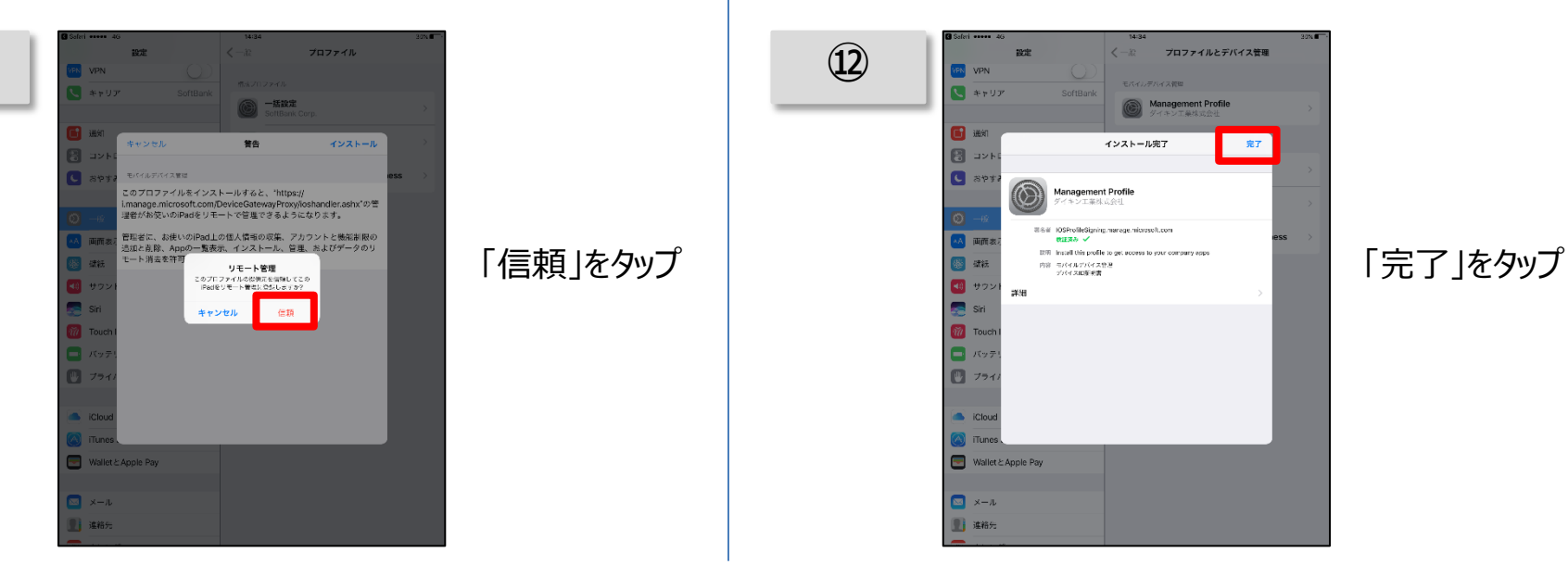

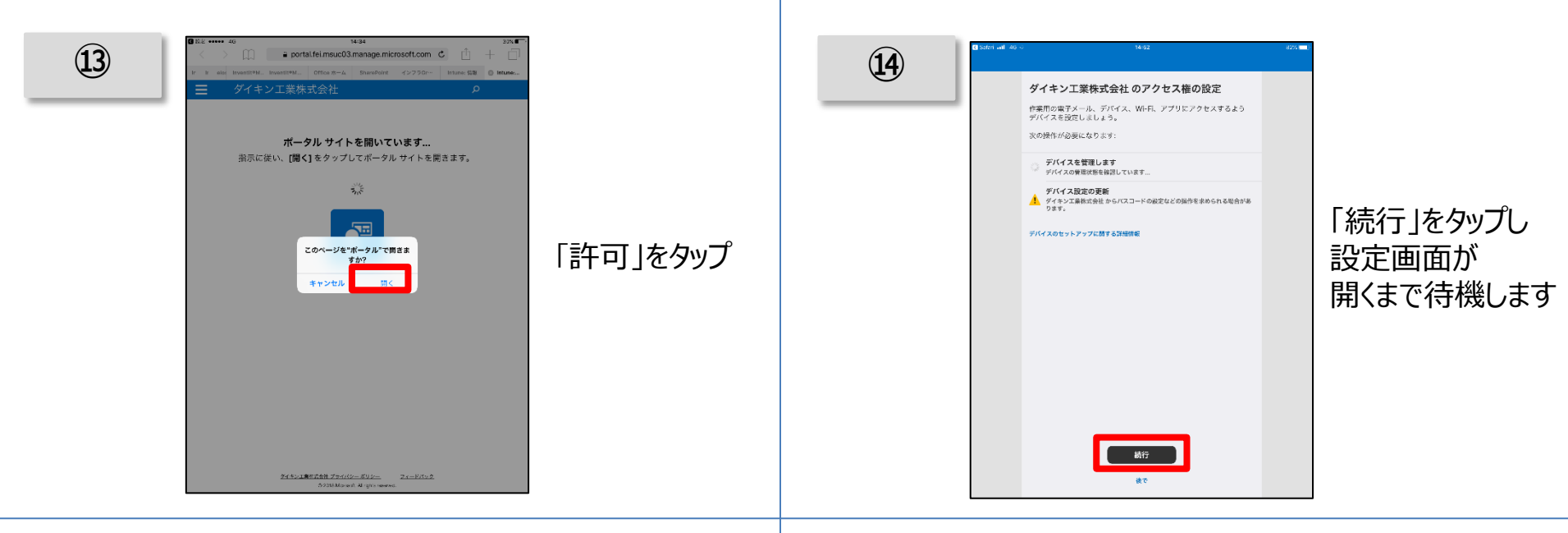

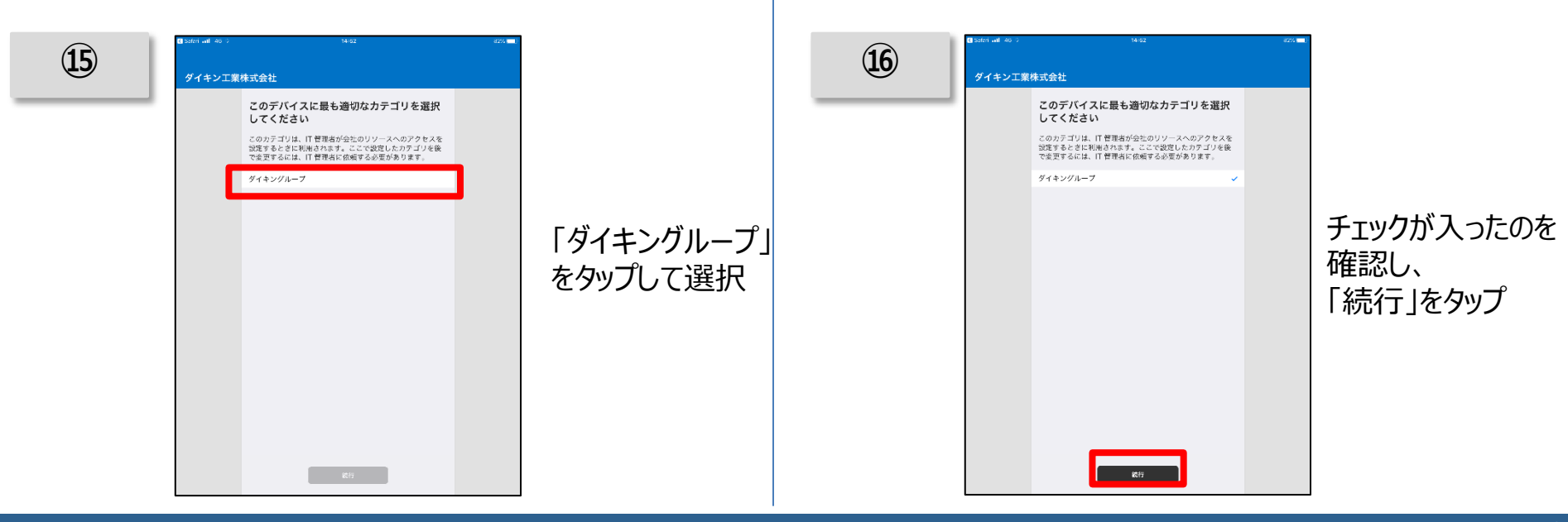

| 「柳元1丁」をクリノ 「小元1丁」をクリノ 「日には数かのな場合があつされ、ケイインで見ていたようパイスでしたの時かがうえるす。 |  |
|------------------------------------------------------------------|--|
|------------------------------------------------------------------|--|

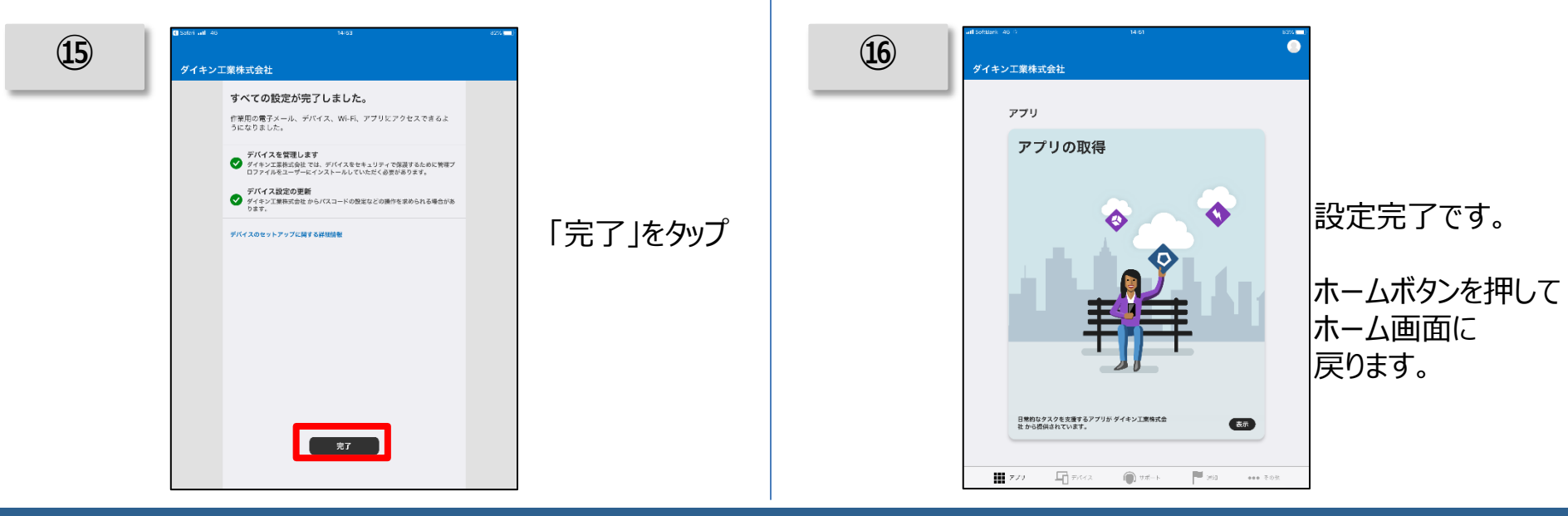

### パスコード設定

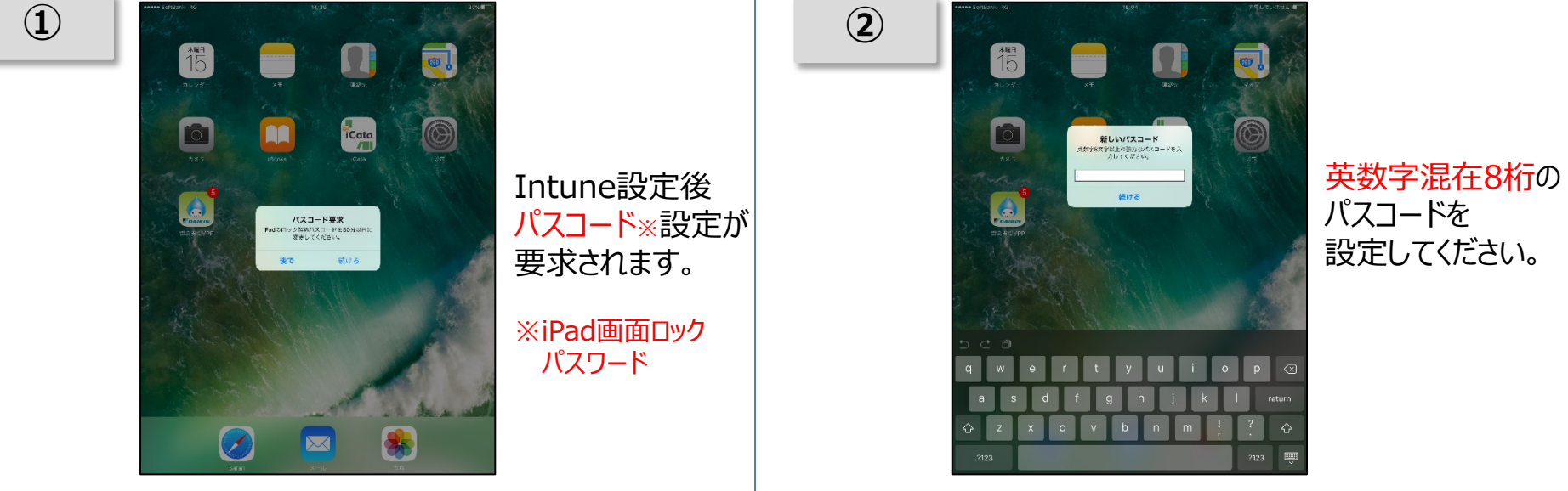

#### 続けて、次ページより ダイキンメール利用開始の為の 初期設定を行います

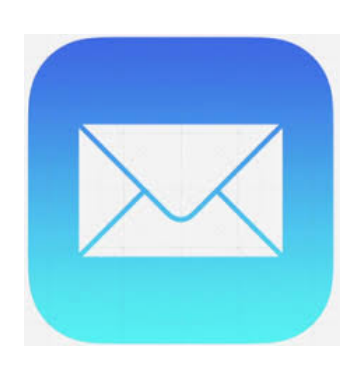

#### Exchange Online初期設定

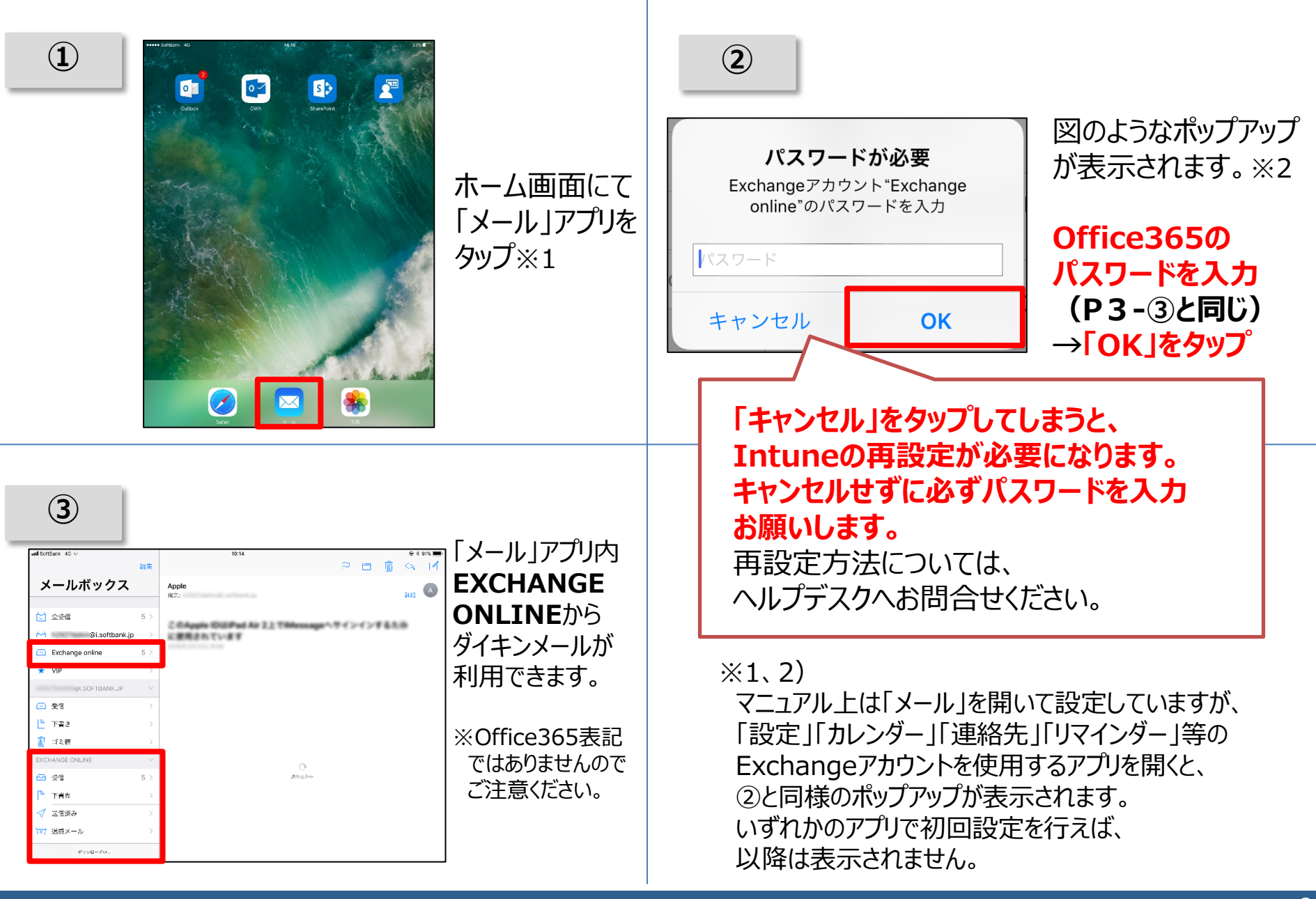